I-DEAS 安裝說明

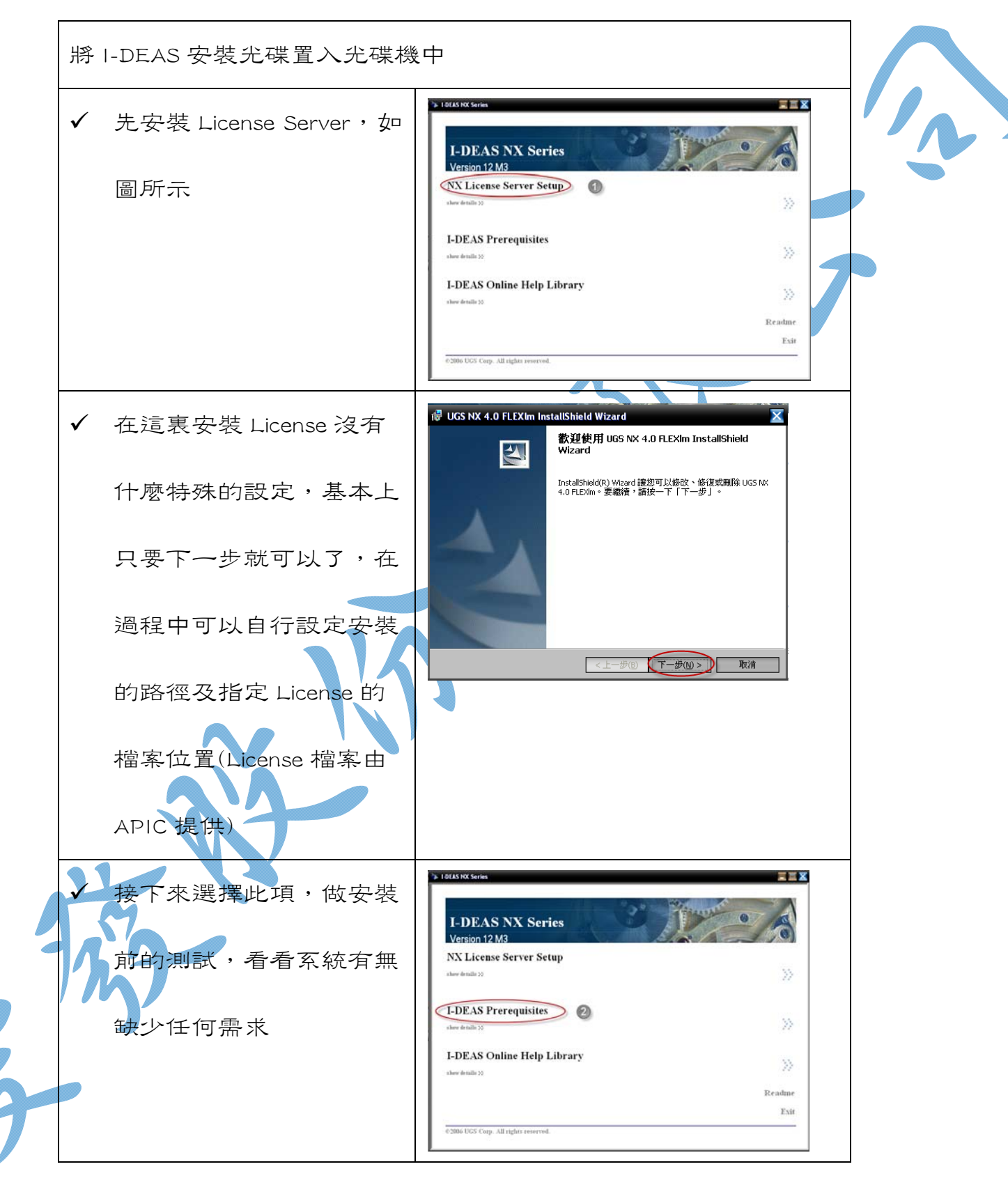

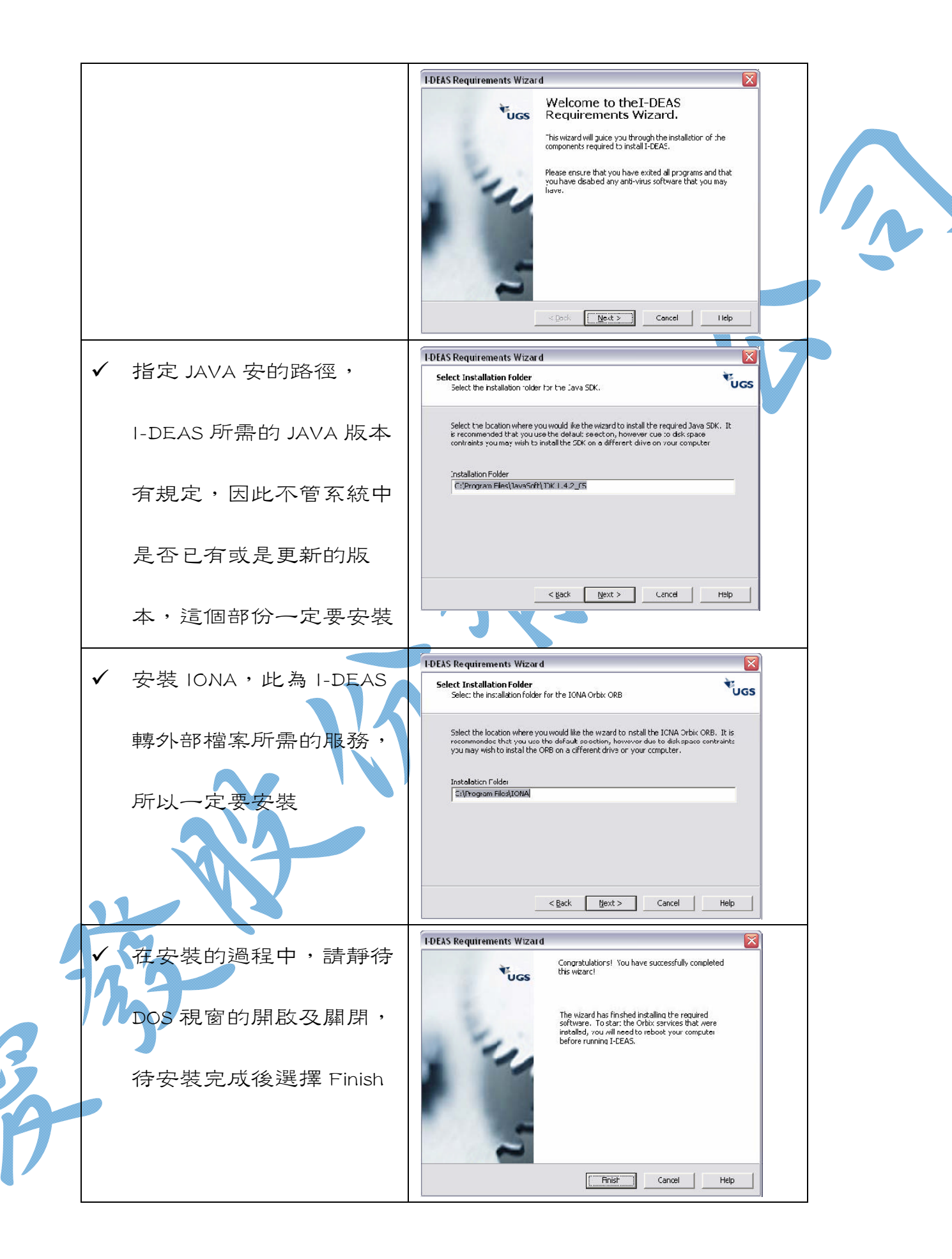

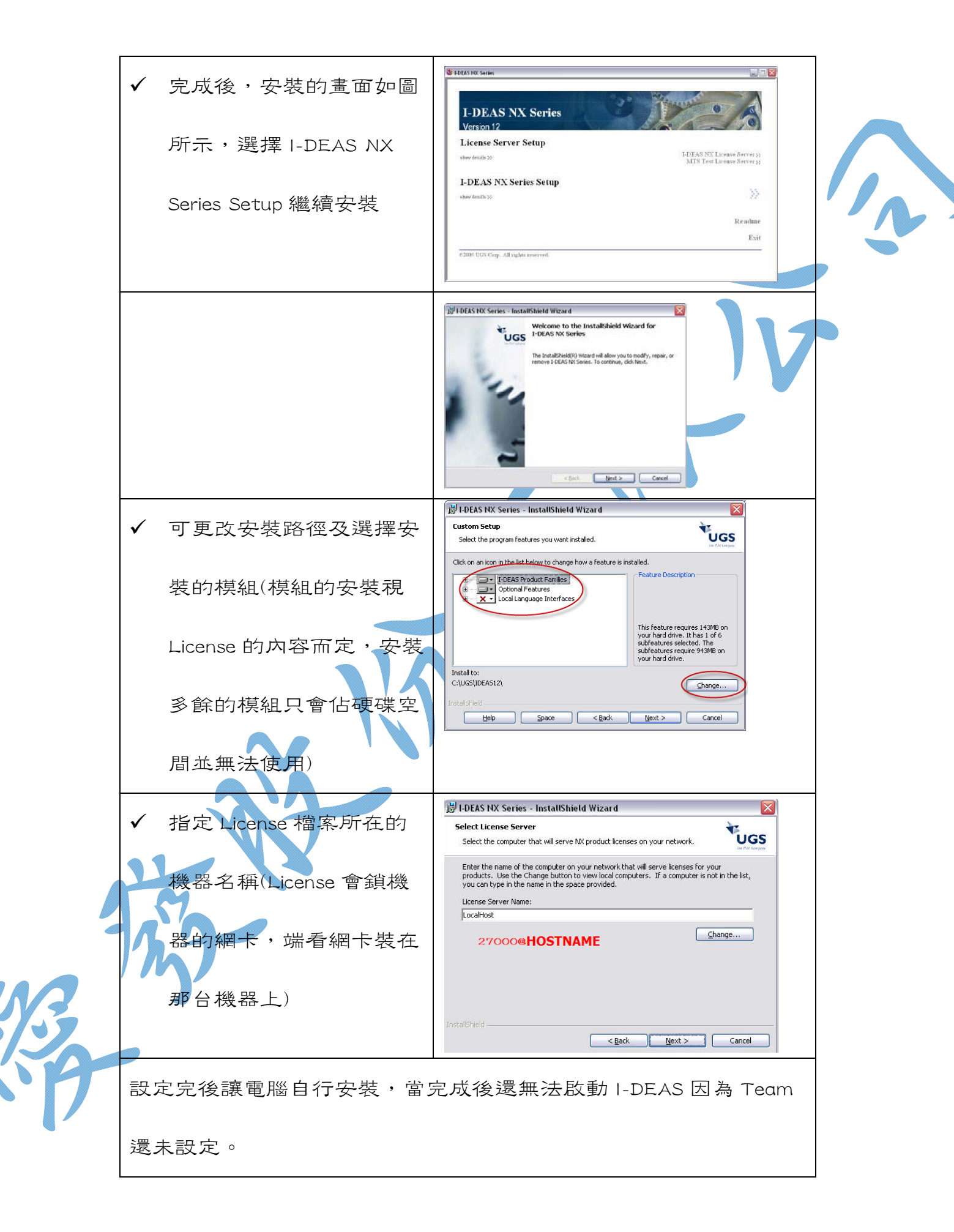

|      |    | 282.49           | 所有建筑(2) 🕨 🏤 FlashGet 🔶 🎋 WinRAR                                                                                                    |
|------|----|------------------|----------------------------------------------------------------------------------------------------|
|      | ľ  | <i>达1</i> 年      | Geomagic 、 SWinZip Self-Extractor<br>GeoWid Flash Player ) ジ Drafting Standalone<br>GeoWid Flash Player ) ジ I-DEAS 12                                                                                                    |
|      |    | 開始\程式集\I-DEAS12\ | <ul> <li>HP Install Network Printer Wizard</li> <li>IconCool Studio</li> <li>IconCool Studio</li> <li>I-DEAS 12</li> <li>TDIMigration Wizard</li> <li>TherActual</li> </ul>                                                                                                    |
|      | ~  | 建立新 Team         | TDI Migration Wizard       Select Task       Select the Team Data Management task that you want to perform.                                                                                                    |
|      |    |                  | Connect to an existing Team Data Installation.                                                                                                    |
|      |    |                  | OPrepare an existing Team Data Installation for migration.                                                                                                    |
|      |    |                  | <back next=""> Cancel Help</back>                                                                                                    |
|      | ~  | 給定 Team 的名稱或接受   | TDI Migration Wizard Choose Name Choose a unique name for your Team Data Installation                                                                                                    |
|      |    | 內定值              | Select a name that describes your Team Data Installation. The name that you select<br>is shown in the I-DEAS Startup Window and allows you to easily identify your TDI.<br>Valid names can contain 1-63 ASCII characters.                                                                                                    |
|      |    |                  | DEAS 12 Team                                                                                                    |
|      |    |                  | Cancel Help                                                                                                    |
|      | ~  | 接受內定值            | Select Team Master ID<br>Select The Team Master ID for your new Team Data Installation.                                                                                                    |
|      | 2  |                  | Select the Team Master ID for your new Team Data Installation. The Team Master ID uniquely identifies your Team Data Installation to the I-DEAS Resource Lock Server.<br>You must chose a value that is not already being used for a Team Data Installation that is being managed by the resource lock server.<br>Team Master ID: |
|      | 11 | 3                |                                                                                                    |
| 3/3  |    | -                | <back next=""> Cancel Help</back>                                                                                                    |
| ing- |    |                  |                                                                                                    |
|      |    |                  |                                                                                                    |

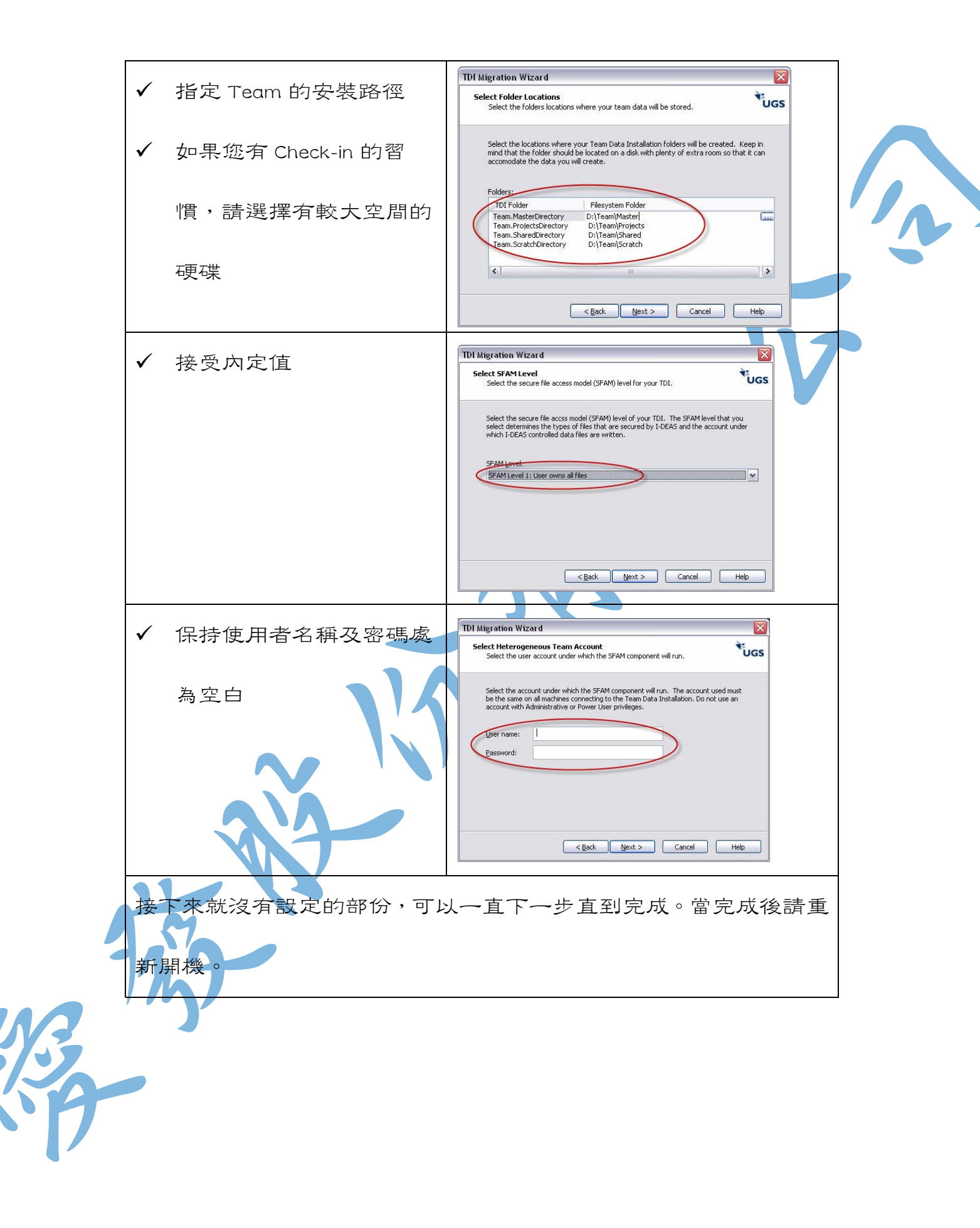